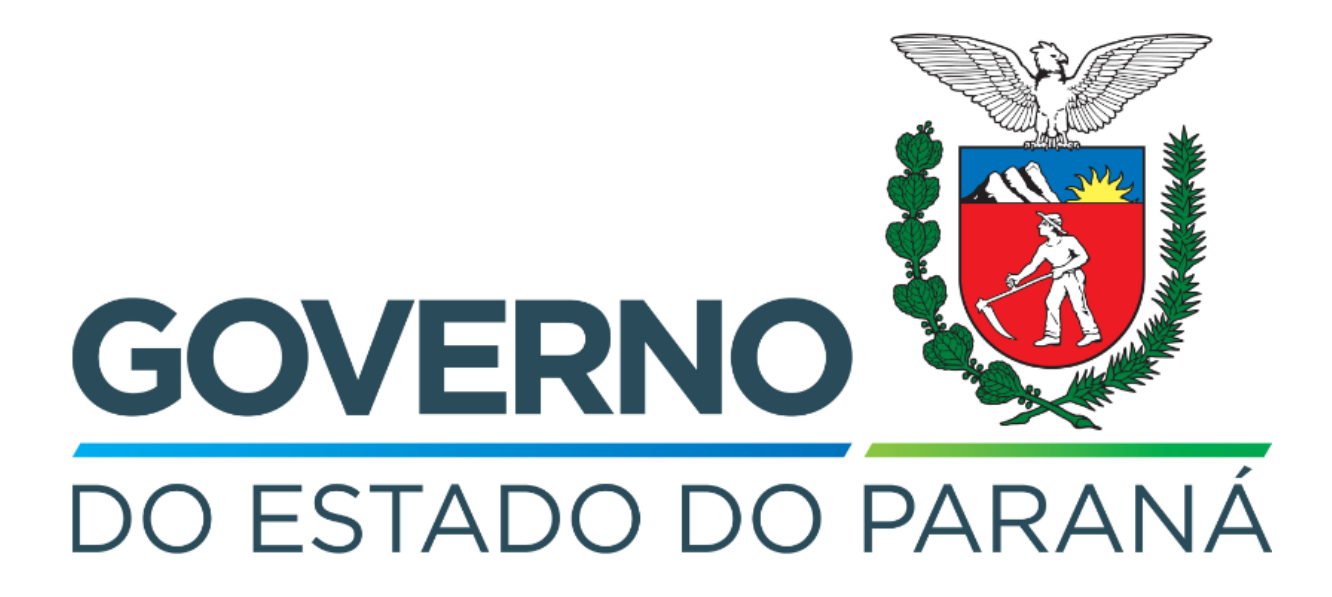

Secretaria da Fazenda do Estado do Paraná

# Siafic

Procedimento Contábil Obrigações Patronais - RPPS

Versão 1.0

## Revisões

| Versão | Data       | Descrição                   |
|--------|------------|-----------------------------|
| 1.0    | 03/05/2024 | Versão inicial do documento |

### SUMÁRIO

| 1. Ciclo Orçamentário                            | 4                             |
|--------------------------------------------------|-------------------------------|
| 1.1. Cadastros                                   | 5                             |
| 1.1.1. Execução de Despesa de Exercício Anterior | 5                             |
| 1.3. Nota de Empenho (NE)                        | Erro! Indicador não definido. |
| 1.4. Nota de Liquidação (NL)                     | 7                             |
| 1.5. Programação de Desembolso (PD)              | 8                             |
| 1.5.1. Programação de Desembolso Orçamentária (F | PDO) 8                        |
| 1.6. Execução de PD                              | 9                             |
| 1.7. Ordem Bancária (OB)                         | 10                            |

# Fluxo de Processos

Serão abordados os processos de contabilização de Obrigações Patronais - RPPS.

Na elaboração de todo e qualquer documento, os campos que estiverem marcados pelo símbolo \* são de preenchimento obrigatório.

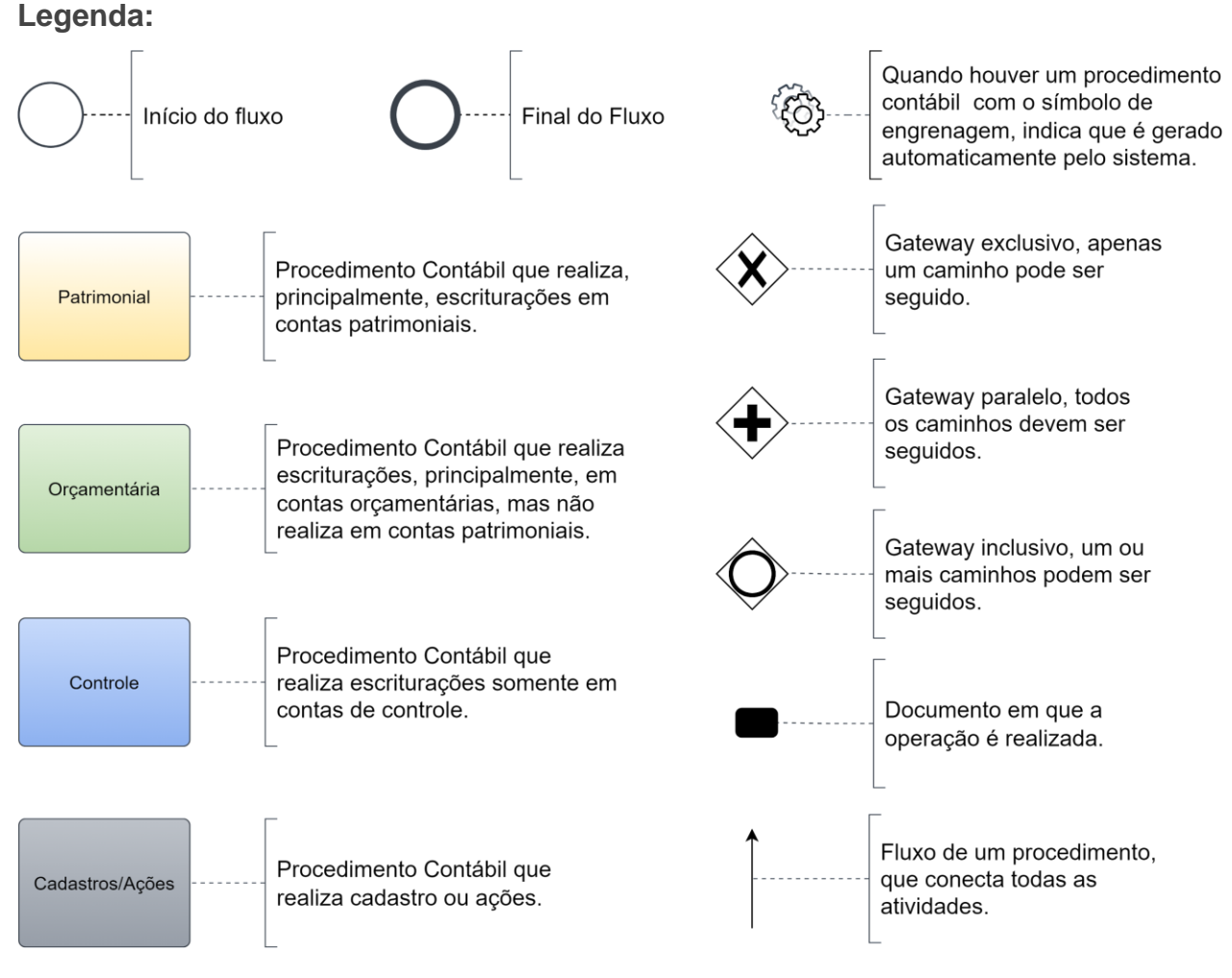

## 1. Ciclo Orçamentário

O ciclo orçamentário consiste nos procedimentos gerais de despesas (e receitas, quando houver) de **Obrigações Patronais - RPPS**.

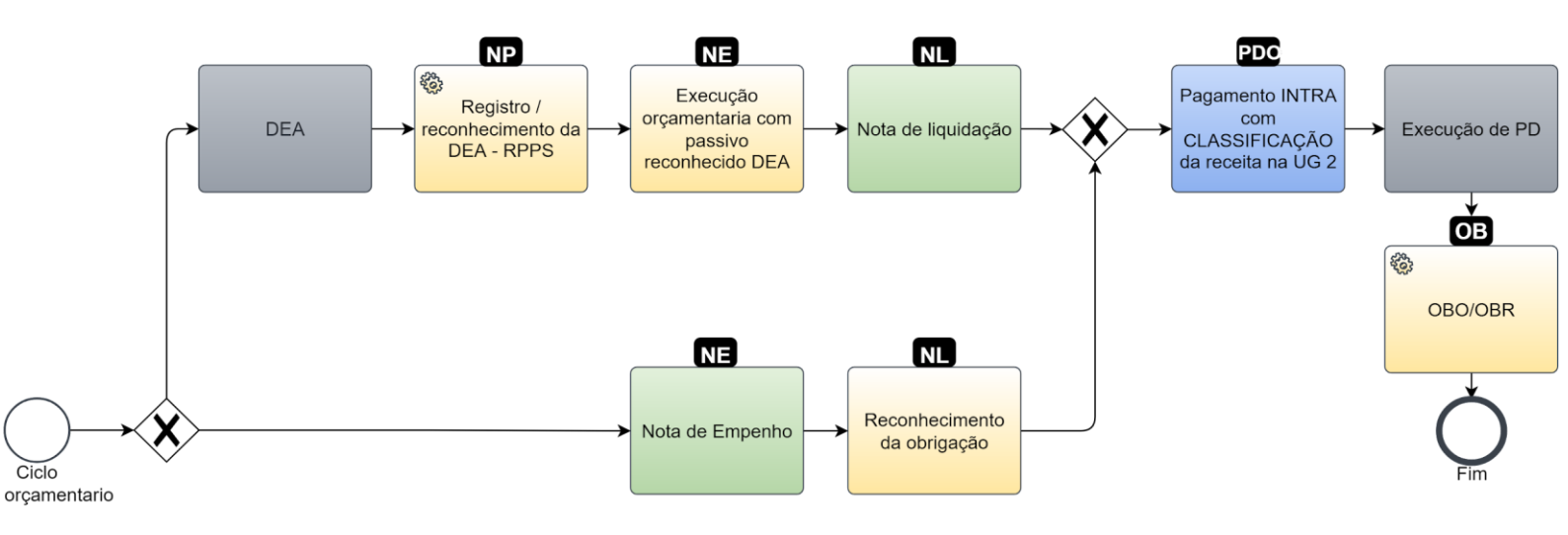

### 1.1. Cadastros

Alguns registros acontecem dentro do sistema em módulos específicos de suas transações, porém geram Notas Patrimoniais com a contabilização necessária. Eles serão abordados neste tópico.

#### 1.1.1. Execução de Despesa de Exercício Anterior

Este registro é gerado automaticamente pelo módulo DEA.

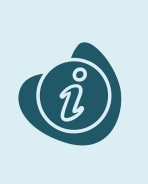

O cadastro e reconhecimento são realizados no módulo (**Execução > Contabilidade > Despesa de Exercício Anterior**). Caso haja alguma dúvida quanto à elaboração deste documento, acesse o manual de elaboração de Despesa de Exercício Anterior. (Link: <u>Despesa de Exercício Anterior</u>)

Após preencher todos os campos conforme a imagem abaixo e a aba **Observação**, clique no botão **Registrar e Reconhecer**.

| Inserir Despesa Exercício       | Anterior                                                                                                    |
|---------------------------------|----------------------------------------------------------------------------------------------------|
| Identificação                   |                                                                                                    |
| * Unidade Gestora 290000        | 🔍 🔍 💊 SECRETARIA DE ESTADO DA FAZENDA                                                                                                    |
| * Número Termo 123              |                                                                                                    |
| * Competência 12/2022           |                                                                                                    |
| * Data Registro 27/06/2023      | ₽ <mark>0</mark>                                                                                                    |
| Data da Publicação 27/06/2023   | 120 Electron and 120 Electron and 120 El |
| * Tipo de Credor 🔘 PF 🔵 PJ (    | 🔿 CG 🔿 UG 🛛 Código 17577916000101 👘 🔍 🔶 🛛 Nome FUNDO MILITAR DO ESTADO DO PARANA-17577: 🔍 🔶                                                                                                    |
| Passivo Contabilizado 🗌         |                                                                                                    |
| Detalhamento Observação         | Unidades Gestoras Permitidas Notas Patrimoniais Exercício                                                                                                    |
| Classificação                   |                                                                                                    |
| * Natureza                      | 319113 - OBRIGAÇÕES PATRONAIS                                                                                                    |
| * Tipo Patrimonial              | 79 - Obrigações Patronais - RPPS 🗸                                                                                                    |
| * Item Patrimonial              | 1889 - Contribuição Patronal ao Fundo de Previdência - Ativo 💙                                                                                                    |
| * Poder                         | D-DEFENSORIA PÚBLICA 🗸                                                                                                    |
| * Identificador Exercício Fonte | 1 - Recursos do Exercício Corrente 🛛 💙                                                                                                    |
| * Fonte                         | 000 - A classificar 🗸 🗸                                                                                                    |
| * Marcador de Fonte             | 0000 - A classificar 🗙                                                                                                    |
| * Tipo de Detalhamento de Fonte | 0 - SEM DETALHAMENTO 💙                                                                                                    |
| * Detalhamento de Fonte         | 000000 - SEM DETALHAMENTO 💙                                                                                                    |
| * Contrato                      | 00000000 - SEM CONTRATO 💙                                                                                                    |
| * Valor                         | 100,00                                                                                                    |
|                                 |                                                                                                    |

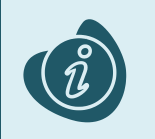

Para que ocorra a correta contabilização dos documentos, é necessário que o **tipo de credor** seja "**PJ**" e o **Código/Nome** do credor selecionado seja do Fundo.

## 1.3. Nota de Empenho (NE)

Estes registros são realizados através do documento Nota de Empenho.

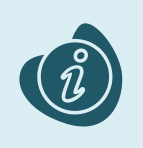

A confecção do documento é realizada no módulo (**Execução > Execução Orçamentária > Nota de Empenho**). Caso haja alguma dúvida quanto à elaboração deste documento, acesse o manual de elaboração de Nota de Empenho. (Link: <u>Nota de Empenho</u>)

Na tela de inclusão deste documento, na aba Itens:

- Selecione o Tipo Patrimonial;
- Selecione o Sub-item da Despesa;
- Preencha o Valor.

| Inserir Item            |                                  |                            |                 |
|-------------------------|----------------------------------|----------------------------|-----------------|
| * Tipo Patrimonial      | Obrigações Patronais - RPPS (79  | ) 🗸                        |                 |
| * Subitem da<br>Despesa | 09 - Contribuição Patronal ao Fu | ndo de Previdência - Ativo | (1889) 💙        |
| * Valor                 | 100,00                           |                            |                 |
| ? Info                  |                                  |                            |                 |
|                         |                                  | Conf                       | firmar Cancelar |

Clique no botão **Confirmar**. E então, após o preenchimento dos campos necessários, pressione o botão **Contabilizar**.

Na aba **Identificação**, não deve ser informado o **Tipo de Credor "UG"** quando a modalidade de aplicação da natureza for 91 (APLICAÇÃO DIRETA DECOR. DE OPERAÇÃO ENTRE ÓRGÃOS, FUNDOS E ENTIDADES INTEGR. DOS ORÇ, FISCAL E DA SEGUR. SOCIAL)

Nos casos de DEA, o sistema também habilita o campo **DEA** para que seja selecionado o DEA desejado neste registro. Depois clique no botão **Confirmar**. E então, após o preenchimento dos campos necessários, pressione o botão **Contabilizar**.

Na tela anterior utilize uma das operações abaixo, de acordo com a contabilização desejada.

| Operação Patrimonial                              | Observação                      |
|---------------------------------------------------|---------------------------------|
| Execução orçamentária com passivo reconhecido DEA | Passivo reconhecido previamente |

## 1.4. Nota de Liquidação (NL)

Estes registros são realizados através do documento Nota de Liquidação.

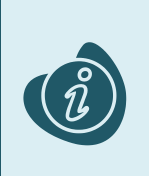

A confecção do documento é realizada no módulo (**Execução > Execução Orçamentária > Nota de Liquidação**). Caso haja alguma dúvida quanto à elaboração deste documento e/ou tenha retenção no cenário proposto, acesse o manual de elaboração de Nota de Liquidação. (Link: <u>Nota de Liquidação</u>)

Na tela de inclusão deste documento, aba **Itens**, selecione o registro desejado e clique no botão **Alterar**:

• Selecione a Operação Patrimonial.

Caso o sistema habilite algum campo a mais em virtude da estrutura classificatória, selecione as opções pertinentes ao registro.

| Alterar Item de Nota de Liquidação                                                                                                    |                    |  |  |  |  |
|----------------------------------------------------------------------------------------------------|--------------------|--|--|--|--|
| Tipo Patrimonial Obrigações Patronais - RPPS (79)<br>Subitem da Despesa 09 - Contribuição Patronal ao Fundo de Previdência - Ativo (1889) |                    |  |  |  |  |
| * Operação Patrimonial 801 - Reconhecimento da Obrigação 🗸                                                                                |                    |  |  |  |  |
| * Valor                                                                                                    | 100,00             |  |  |  |  |
| ? Info                                                                                                    |                    |  |  |  |  |
|                                                                                                    | Confirmar Cancelar |  |  |  |  |

Clique no botão **Confirmar**. E então, após o preenchimento dos campos necessários, pressione o botão **Contabilizar**.

Importante: Nesta tela apenas altere os registros que vieram do empenho. Não insira novos itens.

Utilize uma das operações abaixo, de acordo com a contabilização desejada.

| Operação Patrimonial        | Observação |
|-----------------------------|------------|
| Reconhecimento da obrigação |            |

### 1.5. Programação de Desembolso (PD)

Este registro é realizado através de uma Programação de Desembolso. É necessário que ela seja executada posteriormente para que o pagamento seja efetivamente gerado.

#### 1.5.1. Programação de Desembolso Orçamentária (PDO)

Estes registros são realizados através do documento **Programação de Desembolso Orçamentária** (**PD Orçamentária** ou **PDO**).

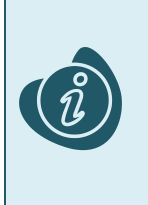

A confecção do documento é realizada no módulo (**Execução > Execução Financeira > PD Orçamentária).** Caso haja alguma dúvida quanto à elaboração deste documento, acesse o manual de elaboração de Programação de Desembolso Orçamentária. (Link: <u>Programação de</u> <u>Desembolso Orçamentária</u>)

Na tela de inclusão deste documento, na aba **Itens**, o sistema trará automaticamente o **Tipo Patrimonial** e **Item Patrimonial** da **Nota de Liquidação**, então:

• Selecione a Operação Patrimonial;

Caso necessário, selecione também a Vinculação de Pagamento desejada caso o Estado esteja utilizando outras.

|   | Alterar Item da PD Orçamentária                                                          |
|---|------------------------------------------------------------------------------------------|
| - | * Tipo Patrimonial Obrigações Patronais - RPPS (79) 🗸                                    |
| T | * Subitem da Despesa 09 - Contribuição Patronal ao Fundo de Previdência - Ativo (1889) ✔ |
|   | * Operação Patrimonial 798 - Pagamento INTRA com CLASSIFICAÇÃO da receita na UG 2 🗙      |
|   | * Vinculação de Pagamento O - Pagamento 🗸                                                |
|   | * Mês Competência 11 - Novembro                                                          |
|   | Saldo Disponível 100,00                                                                  |
|   | * Valor 100,00                                                                           |
|   | ? Info                                                                                   |
|   | Confirmar Cancelar                                                                       |

Clique no botão **Confirmar**. E então, após o preenchimento dos campos necessários, pressione o botão **Contabilizar**.

#### 1.6. Execução de PD

Este processo é a execução de Programação de Desembolso (em seus diversos tipos), que gera uma **Ordem Bancária**. Esta execução é a que gera os Registros de Envio (RE) e as Ordens Bancárias (OB) que serão enviadas ao banco. Esta execução é realizada através do módulo **Execução > Execução Financeira > Execução de PD**.

Ao selecionar os filtros desejados em seguida clique no botão **Pesquisar**. Então marque na coluna de execução (seta azul) as PDs que deseja executar, e então clique no botão **Executar**.

|   | Execu                                                          | ção Orçamentária    | Execução Fir  | nanceira (    | Contabilidade Contratos e Convênio                          | os Folha d      | e Pagamento   |                     |             |                    |          |
|---|----------------------------------------------------------------|---------------------|---------------|---------------|-------------------------------------------------------------|-----------------|---------------|---------------------|-------------|--------------------|----------|
|   | Execução de PD Execução > Execução Financeira > Execução de PD |                     |               |               |                                                             |                 |               |                     |             |                    |          |
|   | <b></b>                                                        | Filtro              |               |               |                                                             |                 |               |                     | Q, Peso     | juisar  🌭 L        | .impar   |
|   |                                                                | Tipo de Filtro      | Padrão        | ~             | Filtros Disponíveis UG Pagadora; UG                         | Emitente; Núr 🔳 |               |                     |             |                    | 1        |
|   |                                                                | UG Pagadora         | 290001 🔍      | I SEFA Do     | micílio Origem - Selecione -                                |                 |               | ~                   |             |                    |          |
|   |                                                                | UG Emitente         | Q             | . 🔶           |                                                             |                 |               |                     |             |                    |          |
|   |                                                                | Número da PD de     |               | até           |                                                             |                 |               |                     |             |                    |          |
|   |                                                                | Favorecido          | ● PF ○ PJ ○   | CG 🔾 UG       | Q, 🥎                                                        |                 |               |                     |             |                    |          |
|   | Dat                                                            | a de Programação de |               | 🖄 até         | 12b                                                         |                 |               |                     |             |                    |          |
|   | $\geq$                                                         | Programação de D    | esembolso     | Colunas Tipo  | o de PD; UG Pagadora; UG E 🖃 📲 Incl                         | uir PD Lote 🛛 🧕 | Agendar 👔     | 👌 Visualiza         | ar 🛓 Impri  | mir 🌯 Ex           | ecutar . |
|   |                                                                | 🕉 ► Tipo de PD      | UG Pagadeka⊽  | UG Emitente   | Favorecido                                                  | Número da PD    | Regularização | Domicílio<br>Origem | Programação | Status<br>Execução | Valor    |
|   | ۲                                                              | 🔿 🔿 Retenção        | 290001 - SEFA | 290001 - SEFA | 00720553000119 - PREFEITURA<br>MUNICIPAL DE VITORIA DO JARI | 2022PD00005     | Não           | 001 - 3             | 13/07/2022  | Disponível         | 200,00   |
| ١ | ۰                                                              | 🔿 🔿 Orçamentá       | 290001 - SEFA | 290001 - SEFA | 72624679000109 - LOGUS SISTEMAS<br>DE GESTÃO PÚBLICA LTDA.  | 2022PD00004     | Não           | 001 - 3             | 13/07/2022  | Disponível         | 800,00   |
|   |                                                                |                     |               |               |                                                             |                 |               |                     |             |                    |          |
|   |                                                                |                     |               |               |                                                             |                 |               |                     |             |                    |          |

Informe então o nome do lote de execução e clique em Confirmar.

| Lote de l | Execução de PD |            |
|-----------|----------------|------------|
| * Nome    | Execução X     |            |
|           | 🕖 Confirmar    | 🔀 Cancelar |
| <br>D:    | 0000           |            |

Após isto, as OBs serão geradas. Caso haja algum erro no pagamento, verifique o menu **Acompanhamento de Execução de PD**.

## 1.7. Ordem Bancária (OB)

Estes documentos são gerados automaticamente após a execução de PDs. Para verificar as Ordens Bancárias geradas, acesse o menu **Execução > Execução Financeira> Ordens Bancárias**.

Em **Execução > Execução Financeira** também há os tipos específicos de OB em seus respectivos módulos:

| Execução Orçamentária     | Execução Financeira | C | onti |
|---------------------------|---------------------|---|------|
| Ordens Bancárias          |                     | * |      |
| OB Orçamentária           |                     |   | ν    |
| OB de Dedução             |                     |   |      |
| OB de Retenção            |                     |   |      |
| OB de Transferência       |                     |   |      |
| OB Extra-orçamentária     |                     |   |      |
| Programações de Desembols | i0                  |   |      |
| PD Orçamentária           |                     |   | 3    |
| PD de Retenção            |                     |   | ]    |
| PD de Transferência       |                     |   |      |
| PD Extra-orçamentária     |                     | Ŧ |      |